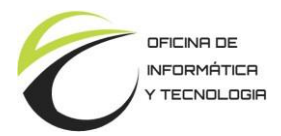

## <u>Acto de Subsanación</u>

El acto de subsanación es una opción que permite reparar un error material dentro del expediente. Pertenece a la familia de los actos administrativos.

Pasos para realizar el acto de subsanación:

1. Dentro del módulo GEDO realizo una nueva actuación que reemplazará a la que contenía errores. Luego tomo nota del número del documento generado (Ej: *IF-2024-00008050-JUSPAMPA-DTR#SEF*).

2. Dentro del módulo GEDO creo un nuevo documento del tipo acto de subsanación:

|                                     |                                              | Q                       | besenpeion del apo de doe | umento          |  |  |
|-------------------------------------|----------------------------------------------|-------------------------|---------------------------|-----------------|--|--|
|                                     | Búsqueda Tipo Documento                      | Búsqueda Tipo Documento |                           |                 |  |  |
|                                     | Buscar actu                                  |                         |                           |                 |  |  |
|                                     | Nombre                                       | Acrónimo                | Descripción               | Características |  |  |
| Tarea de Producción                 | ✓ Acto Administrativo                        | ~                       |                           |                 |  |  |
|                                     | Actuación de subsana                         | ACTSU                   | Actuación de subsanaci    |                 |  |  |
| Mensaje para el Productor del docum | en Resolución. Reserva                       | REREA                   | Resolución. Reserva de    | 🗈 🖻 🟶           |  |  |
|                                     | Resolución. Aprueba                          | RESAA                   | Resolución. Aprueba ac    |                 |  |  |
| Usuario Productor del Documento     | <ul> <li>Documentación Financiera</li> </ul> |                         |                           |                 |  |  |
|                                     | Factura                                      | FACTU                   | Factura                   |                 |  |  |

En el cuerpo de dicho documento se debe especificar el N° de orden de la actuación que contiene el error dentro del expediente, el tipo de error que contiene y el nombre de la nota por la cual será reemplazada. Luego de firmar el documento tomo nota de los datos del acto de subsanación (Ej: *ACTO-2024-0001111-JUSPAMPA-DTR#SEF*).

3. Ingreso al módulo EE y presiono el botón Subsanar Errores Materiales.

| Expediente: EX-2023-00041549JUSPAMPA-DTCC#SEF |                |                       |                 |               |                |           |                      |                     |
|-----------------------------------------------|----------------|-----------------------|-----------------|---------------|----------------|-----------|----------------------|---------------------|
| Documentos                                    | Docume         | ntos de Trabajo Aso   | ciar Expediente | Tramitación C | onjunta Fusión | Historial | Datos de la Carátula |                     |
| Busc                                          | car por:       | Actuación             | Año             | Número        | Ecosistema     | Re        | partición            |                     |
| Nú<br>JUSF                                    | mero<br>PAMPA  | Q                     |                 |               | JUSPAMPA 👻     |           | Q                    | Vincular Documentos |
| Nú<br>Esp                                     | mero<br>pecial | ٩                     |                 |               | JUSPAMPA 👻     |           | Q                    |                     |
|                                               | 8 Subsana      | ar Errores Materiales | 🖉 Iniciar Do    | cumento GEDC  | Notificar TAE  | D \$ Pag  | o TAD Q Búsqu        | ueda de Documentos  |

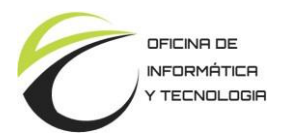

- 4. Seleccione la actuación errónea y presiono Aceptar.
- 5. Posteriormente se despliega el siguiente cuadro de diálogo:

| Vincular Acto Administrativo |          |               |             |             |             |  |  |
|------------------------------|----------|---------------|-------------|-------------|-------------|--|--|
| Buscar por:                  | Тіро     | Año           | Número      | Ecosistemas | Repartición |  |  |
| Número<br>JUSPAMPA           | <u> </u> | Vincular Docu | mento 🗙 Car | JUSPAMPA -  | ٩           |  |  |

Completo los datos con la información del documento del acto de subsanación del paso 2 y a continuación presiono el botón *Vincular Documento*.

6. Finalmente agrego al expediente la nota correcta (creada en el paso 1).